คู่มือลงทะเบียนสินค้า

สารบัญ

0. สมัครสมาชิก

1. การเข้าใช้ระบบ

2. ลงทะเบียนผู้ประกอบการ

2.1 ลงทะเบียนข้อมูลนำเสนอสินค้า ประเภทนิติบุคคล

2.2 ลงทะเบียนข้อมูลนำเสนอสินค้า ประเภทบุคคลธรรมดา

3. ข้อมูลสินค้า

3.1 การเพิ่มข้อมูลสินค้า

3.2 การใส่รายละเอียดข้อมูลสินค้า

## 4. การตรวจสอบข้อมูลการลงทะเบียน

4.1 การถบสินค้า

4.2 การแก้ไขข้อมูลสินค้า

### 5. บริษัทจับคู่ธุรกิจ

- 5.1 การเลือกจับคู่ธุรกิจ
- 5.2 การแก้ไขการเลือกจับคู่ธุรกิจ

#### 6. การตรวจสอบข้อมูล

6.1 การตรวจสอบข้อมูล

## 7. การแก้ไขข้อมูลหลังจากบันทึกข้อมูล

7.1 แก้ไขข้อมูลผู้ประกอบการ

## 7.2 แก้ไขและเพิ่มสินค้า

7.3 ต้องการเปลี่ยน บริษัทที่จับคู่ธุรกิจ

8. ลงชื่อออกจากระบบ

## 0.สมัครสมาชิก

## ขั้นตอน

- 1.ไปที่ : <u>https://tcbmatching.axonstech.com/login</u>
- 2. กคสมัครสมาชิก

| มล          |             |  |
|-------------|-------------|--|
| 🔁 กรอกอีเมล |             |  |
|             |             |  |
|             | เข้าสู่ระบบ |  |
|             | เข้าสู่ระบบ |  |

3.กรอกอีเมล์ที่จะใช้สมัคร จากนั้น กด "สร้างบัญชีสมาชิก" >ส่งรหัส

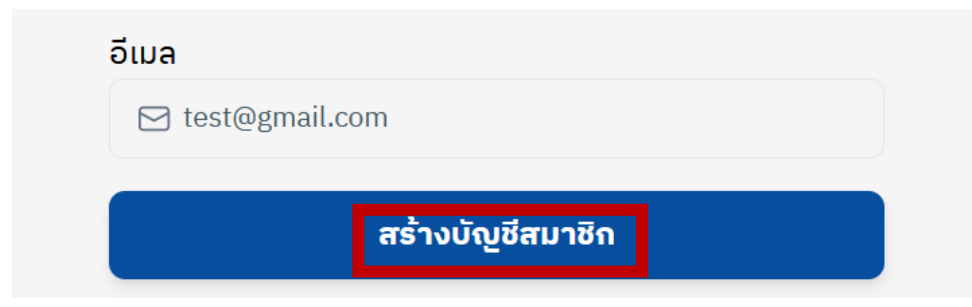

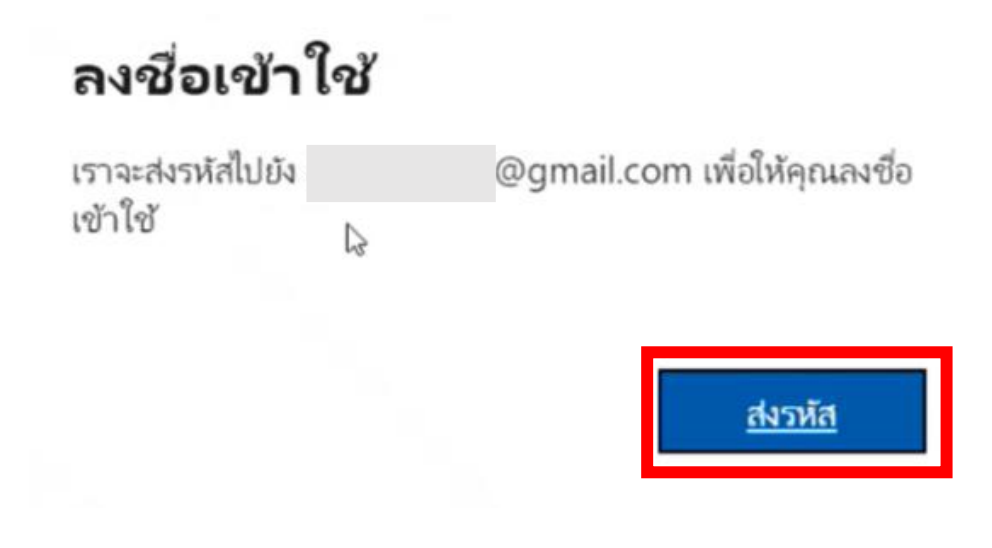

4.รหัสจะส่งไปยังอีเมลที่ท่านสมัคร ท่านสามารถนำรหัสมาใส่ใน "ป้อนรหัส" แล้วกด "ลงชื่อเข้าใช้"

| ป้อนรหัส             |               |
|----------------------|---------------|
| เราเพิ่งส่งรหัสไปยัง | @gmail.com    |
| ป้อนรหัส             |               |
|                      |               |
|                      | องชื่อเข้าใช้ |

5.กด "ยอมรับ" และ "ถามถายหลัง"

# สิทธิ์ที่ร้องขอโดย:

## (NonProd) Biz Matching bizmatchingdev.onmicrosoft.com

เมื่อยอมรับ คุณอนุญาตให้องค์กรนี้:

- 🗸 รับข้อมูลโปรไฟล์ของคุณ
- รวบรวมและบันทึกกิจกรรมของคุณ
- 🗸 ใช้ข้อมูลโปรไฟล์และข้อมูลกิจกรรมของคุณ

คุณควรขอมรับเฉพาะเมื่อคุณเชื่อถือ (NonProd) Biz Matching **(NonProd)** Biz Matching ไม่ได้ให้ลิงกไปยังข้อกำหนดเพื่อให้คุณตรวจสอบ คุณ สามารถอัปเดตสิทธิ์เหล่านี้ได้หี https://myaccount.microsoft.com/organizations เรียนรู้เกี่ยวกับการสร้างแอปที่สร้างโดยใช้แบบจำลองข้อมูล

## ทรัพยากรนี้ไม่ได้แชรโดย Microsoft

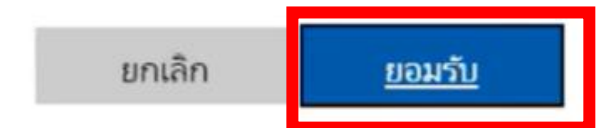

# จำเป็นต้องมีการดำเนินการ

องค์กรของคุณต้องการข้อมูลความปลอดภัยเพิ่มเติม ทำตาม พร้อมท์เพื่อดาวน์โหลดและตั้งค่าแอป Microsoft Authenticator

23

ใช้บัญชีอื่น

เรียนรู้เพิ่มเติมเกี่ยวกับแอป Microsoft Authenticator

คุณมีเวลา 14 วันจนกว่าการดำเนินการนี้จะจำเป็น

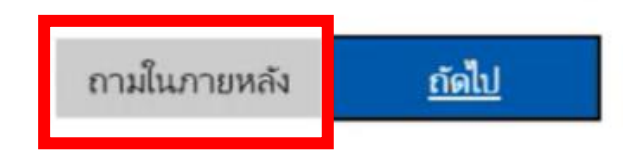

10.เมื่อ กรอกทุกอย่างเรียบร้อยแล้ว ระบบจะนำไปสู่หน้าด้านล่าง เมื่อกด I agree to the terms and conditions และ Accept

# **Terms and Conditions**

Please review and accept the conditions to activate the service.

 เพอดาเนนกงกรรม big Match 2566 เดแก การบระลานงาน ร่วมกับบริษัทค้าปลีกค้าส่ง (ห้าง Modern Trade) ภายใต้คณะ กรรมการจับคู่ธุรกิจ หอการค้าไทยและการประสานงานร่วมกับผู้ พัฒนาแพลตฟอร์มการรับสมัครผู้ประกอบการใน กิจกรรม Big Match 2566
 เพื่อประโยชน์แก่เจ้าของข้อมูลส่วนบุคคล ได้แก่ การ
 I agree to the terms and conditions

Accept
Back to Login Page 1. การเข้าใช้ระบบ

ขั้นตอน

1.Go to : <u>https://tcbmatching.axonstech.com/login</u>

2.Enter Email Address > Click [เข้าสู่ระบบ]

| อีเมล            |  |
|------------------|--|
| ➡ test@gmail.com |  |
| ม่าวระบบ         |  |
| 10 183-00        |  |

## 2. ลงทะเบียนผู้ประกอบการ

2.1 ลงทะเบียนข้อมูลนำเสนอสินค้า ประเภทนิติบุคคล

ขั้นตอน

1.เลือกเป็นนิติบุคคล

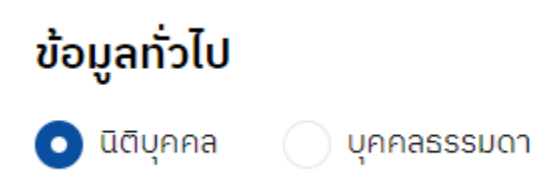

## 2.กรอกข้อมูลให้ครบและกคบันทึก

| อมูลผู้ประกอบการ                                          |                    |                        |                          |
|-----------------------------------------------------------|--------------------|------------------------|--------------------------|
| ข้อมูลทั่วไป                                              |                    |                        |                          |
| 💿 นิติบุคคล 📄 บุคคลธระ                                    | มดา                |                        |                          |
| เลขทะเบียนนิติบุคคล *                                     |                    | ชื่อนิติบุคคล *        |                          |
| 3749900247181                                             |                    | อาหารมากมาย            |                          |
| เบอร์โทรศัพท์ *                                           |                    | อีเมล *                |                          |
| 0215565655                                                |                    | test@gmail.com         |                          |
| ที่อยู่บริษัท                                             |                    |                        |                          |
| -                                                         |                    |                        |                          |
| ที่อยู่ (Address) *                                       |                    |                        |                          |
| ที่อยู่ (Address) *<br>123 หมู่ 1                         |                    |                        |                          |
| ทั่อยู่ (Address) *<br>123 หมู่ 1<br>จังหวัด (Province) * | ວຳເກວ (District) * | ต่ำบล (Sub-District) * | รหัสไปรษณีย์ (Zipcode) * |

| เหลือล้น<br>อีเบล *                                                            |
|--------------------------------------------------------------------------------|
| อีเมล *                                                                        |
|                                                                                |
| test@gmail.com                                                                 |
|                                                                                |
| ค่าใช้จ่าย ได้ที่สิงก์นี้ <u>https://register.thaichamber.org/question/514</u> |
|                                                                                |

2.2 ลงทะเบียนข้อมูลนำเสนอสินค้า ประเภทบุคคลธรรมดา

## ขั้นตอน

1.เลือกเป็นบุคคลธรรมคา

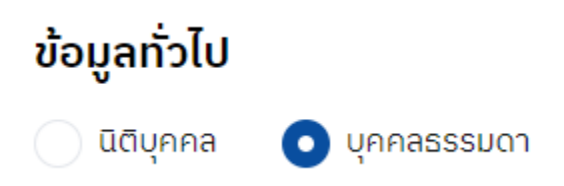

## 2.กรอกข้อมูลให้ครบและกคบันทึก

| มมูลผู้ประกอบการ          |           |       |
|---------------------------|-----------|-------|
| ข้อมูลทั่วไป              |           |       |
| 🔷 นิติบุคคล 💿 บุคคลธรรมดา |           |       |
| เลขบัตรประชาชน *          |           |       |
| 1234564896584             |           |       |
| คำนำหน้า * ชื่อ *         | นามสกุล * |       |
| นางสาว 👻 สุขใจ            | เหลือลั่น | 8/100 |
| เบอร์โทรศัพท์ *           | อีเมล *   |       |
|                           |           |       |

| រខមូ (Address) *                                             |            |                    |           |                       |   |                          |   |
|--------------------------------------------------------------|------------|--------------------|-----------|-----------------------|---|--------------------------|---|
| 123 Hỷ 1                                                     |            |                    |           |                       |   |                          |   |
| ังหวัด (Province) *                                          |            | อำเภอ (District) * |           | ตำบล (Sub-District) * |   | รหัสไปรษณีย์ (Zipcode) * |   |
| กรุงเทพมหานคร                                                | -          | เขตจตุจักร         | -         | จอมพล                 | ~ | 10900                    | ~ |
| ว่านเป็นสมาชิกของหอ<br>ว <sup>ใช่</sup>                      | การค้าไทย  | มและสภาหอการค้าแห่ | งประเทศไท | ยหรือไม่ *            |   |                          |   |
| ท่านเป็นสมาชิกของหอ<br>• <sup>ใช</sup><br>• <sup>ไม่ใช</sup> | งการค้าไทย | มและสภาหอการค้าแห่ | งประเทศไท | ยหรือไม่ *            |   |                          |   |

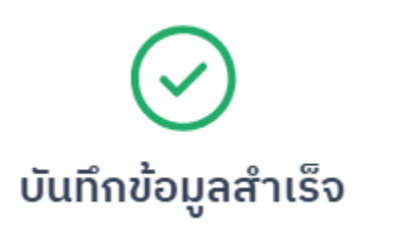

3. ข้อมูลสินค้า

| <b>1</b>   | <u> </u>                                |  |
|------------|-----------------------------------------|--|
| - <b>X</b> | ດາະເພນພົລນອອ/ນຄ້າ                       |  |
|            | 111111111111111111111111111111111111111 |  |
|            | 9                                       |  |

ขั้นตอน

1. กด "เพิ่มสินค้า"

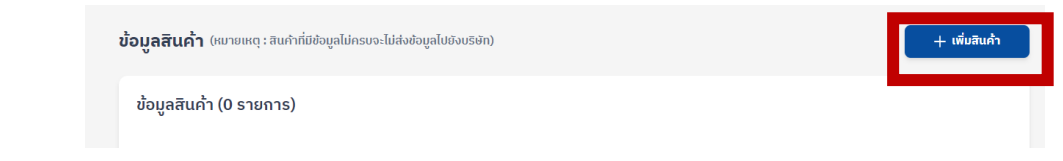

 $\times$ 

3.2 การใส่รายละเอียดข้อมูลสินค้า

ขั้นตอน

กรอกข้อมูลสินค้าของท่านให้ครบ และกด "บันทึกสินค้า" (หมายเหตุ :
 สินค้าที่มีข้อมูลไม่ครบจะไม่ส่งข้อมูลไปยังบริษัท)

| เพิ่มข้อมูลสินค้าลง                                                                                                    | าะเบียน                                                   |  |
|----------------------------------------------------------------------------------------------------|-----------------------------------------------------------|--|
| ม้อมูลสินค้า                                                                                                    |                                                           |  |
| ່ວຸ່ວພລັຕກັ <b>ณ</b> ฑ์ *                                                                                                    | ชื่อตราผลิตภัณฑ์                                          |  |
| เครื่องดื่มสุขภาพ                                                                                                    | น้ำสับ                                                    |  |
| ายละเอียดสินค้า                                                                                                    |                                                           |  |
| าลุ่มสินค้า (Main category)                                                                                                   |                                                           |  |
| 1. อาหารสด (Fresh Foo                                                                                                    | สินค้าประเภทอาหารที่มีอายุไม่เกิน 1 ปี                    |  |
|                                                                                                    |                                                           |  |
| าลุ่มสินค้าย่อย 1 (Sub cate                                                                                                   | ory 1) *                                                  |  |
| เลุ่มสินค้าย่อย 1 (Sub cate<br>1.5 เครื่องดื่ม                                                                                | ory 1) *                                                  |  |
| เลุ่มสินค้าย่อย 1 (Sub cate<br>1.5 เครื่องดื่ม<br>เลุ่มสินค้าย่อย 2 (Sub cate                                                 | ארי (1) *<br>ארץ (2) *                                    |  |
| าลุ่มสินค้าย่อย 1 (Sub cate<br>1.5 เครื่องดิ่ม<br>าลุ่มสินค้าย่อย 2 (Sub cate<br>น้ำผลไม้พร้อมดิ่ม ไชรป เศ                    | ory 2) *<br>องดีมซูกำลัง                                  |  |
| กลุ่มสินค้าย่อย 1 (Sub cate<br>1.5 เครื่องดื่ม<br>กลุ่มสินค้าย่อย 2 (Sub cate<br>น้ำผลไม้พร้อมดื่ม ไชชป เค<br>อายุผลิตภัณฑ์ * | ory 2) *<br>อ้องดื่มชูกำลัง<br>อุณหภูมิจัดเก็บ ณ จุดขาย * |  |

| ขนาดบรรจุภัณฑ์                 |          |             | + เพิ่มขนาดบรรจุกัณฑ์ |
|--------------------------------|----------|-------------|-----------------------|
| จำนวนปริมาตร/น้ำหนักต่อหน่วย * | หน่วย    | จำนวนชิ้น * | หน่วย                 |
| 250                            | Daāācs 👻 | 48          | ชิ้นต่อลัง 👻          |

#### อัปโหลดรูปภาพ

กรุณาฮ์ปโหลด รูปภาพด้านหน้า ด้านข้าง ด้านหลังของสินค้า โดยท่านสามารถฮ์ปโหลดรูปภาพได้สูงสุดไปเกิน 5 รูป \* ประเภทไฟล์ .jpg, .jpeg. .png (ขนาดรูปไปเกิน 1 MB)

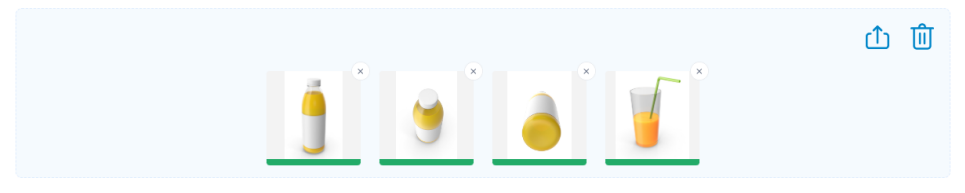

#### รายละเอียดของสินค้า (Product Details)

อธิบายรายละเอียดสินค้า และจุดเด่น (เช่น ประโยชน์ กลุ่มเป้าหมาย ส่วนประกอบที่โดดเด่น รางวัลที่ได้รับ) \*

| น้ำผลไม้ 100% รสชาติดีกว่าเมื่อดับแบบเย็น ผ่านการผลิตที่สะอาด ได้มาตรฐาน<br>• รสชาติเปรี่ยวหวาน สดชั้น<br>• มีเนื้อสัมนท์ ๆ<br>• มีวัดามินซี |
|----------------------------------------------------------------------------------------------------|
|                                                                                                    |
|                                                                                                    |

#### ราคาแนะนำ

| ราคาแนะนำต่อหน่วย * |     |          |   |
|---------------------|-----|----------|---|
| 75                  | บาท | <u> </u> | * |

#### มาตรฐานสินค้าที่ได้รับการรับรอง (เลือกได้มากกว่า 1 ข้อ)

มาตรฐานที่กฎหมายบังคับ

\*ถ้าคุณมีข้อมูลมาตรฐานสินค้าที่กฎหมายบังคับไม่ครบถ้วน อาจจะมีผลต่อการพิจารณาสินค้าของคุณ

สำนักงานคณะกรรมการอาหารและยา (FDA) ✔ เลข อ.ย. (เลขสารบบอาหาร)

ใบอนุญาตผลิต อ 2 สำหรับ โรงงานขนาดใหญ่ หรือ สบ 1 สำหรับ สถานที่ผลิต ขนาดเล็ก

| มาตรฐานที่กฎหมายไม่บั      | งคับ           |                      |                                         |  |  |  |  |
|----------------------------|----------------|----------------------|-----------------------------------------|--|--|--|--|
| ฮาลาล (Halal)              |                | GAP                  |                                         |  |  |  |  |
| GMP FDA                    |                | GMP Codex            |                                         |  |  |  |  |
| GHP                        |                | HACCP                |                                         |  |  |  |  |
| Thai GAP                   |                | Organic              |                                         |  |  |  |  |
| มาตรฐาน Q                  |                | มาตรฐานอาหารปลอดภัย  |                                         |  |  |  |  |
| ด เครื่องหมายทางเ          | ลือกสุขภาพ     | มาตรฐานข้าว          |                                         |  |  |  |  |
| ISO 22000                  |                | IS050001             |                                         |  |  |  |  |
| Green Product              |                | Green Industry       | Green Industry                          |  |  |  |  |
| A Forest Stewa             | rdship Council | 📄 ผลการตรวจสอบความปล | ลอดภัยทางจุลินทรีย์และเคมี (ยาปฏิชีวนะ) |  |  |  |  |
| ลิงค์ข้อมูลสินค้าเพิ่มเติม |                |                      |                                         |  |  |  |  |
| ฟซบุ๊ค                     | อินสตาแกรม     | ຕີ້ຄຕິວຄ             | เว็บไซต์                                |  |  |  |  |
| f https://                 | https://       | ∂* https://          | https://                                |  |  |  |  |
|                            |                |                      | ยกเลิก บันทึกสินค่ำ                     |  |  |  |  |
|                            |                |                      |                                         |  |  |  |  |

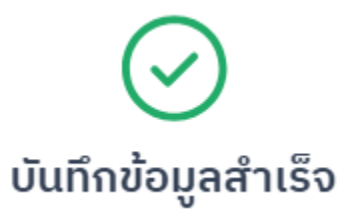

Х

2.กด ''ถัดไป''

4. การตรวจสอบข้อมูลการลงทะเบียน

4.1 การลบสินค้า

ขั้นตอน

1.เมื่อตรวจสอบสินค้าแล้ว อยากที่จะทำการลบสินค้า ให้กคที่ถังขยะ และกค "ลบ"

ข้อมูลสินค้า (2 รายการ)

| รูปภาพสินค้า | หมวดหมู่สินค้า                                                        | ชื่อสินค้า        | ข้อมูลมาตรฐานบังคับ | การจัดการ |
|--------------|-----------------------------------------------------------------------|-------------------|---------------------|-----------|
| *            | 1. อาหารสด (Fresh Food)<br>สินค้าประเภทอาหารที่มีอายุไม่<br>เกิน 1 ปี | กุเธียน           | ⊘ ข้อมูลสมบูรณ์     | 1 D T     |
|              | 1. อาหารสด (Fresh Food)<br>สินค้าประเภทอาหารที่มีอายุไม่<br>เกิน 1 ปี | เครื่องดื่มสุขภาพ | ⊘ ນ້ວມູລສມບູຣณ์     | 1 to 1    |

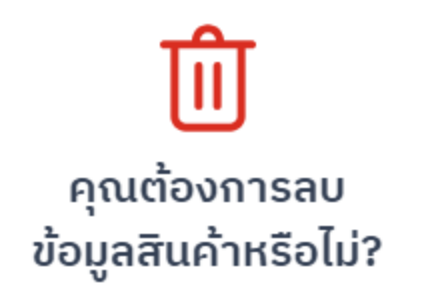

# หากลบรายการแล้ว จะกลับมาแก้ไขไม่ได้อีก

|   | ยกเ                     | ลิก                                                                   |                   | ລບ                  |           |
|---|-------------------------|-----------------------------------------------------------------------|-------------------|---------------------|-----------|
|   |                         |                                                                       |                   |                     |           |
| 4 | 2.กด "ถัดไป"            |                                                                       |                   |                     |           |
| 2 | 4.2 การแก้ไขข้อมูลสิ่า  | นค้า                                                                  |                   |                     |           |
| 9 | ขั้นตอน                 |                                                                       |                   |                     |           |
|   | l . กดที่ดินสอ          |                                                                       |                   |                     |           |
|   | ข้อมูลสินค้า (1 รายการ) |                                                                       |                   |                     |           |
|   | รูปภาพสินค้า            | หมวดหมู่สินค้า                                                        | ชื่อสินค้า        | ข้อมูลมาตรฐานบังคับ | การจัดการ |
|   | 9                       | 1. อาหารสด (Fresh Food)<br>สินค้าประเภทอาหารที่มีอายุไม่<br>เกิน 1 ปี | เครื่องดิ่มสุขภาพ | ⊘ ข้อมูลสมบูรณ์     | 1 🗇       |

## 2. ทำการแก้ไขข้อมูลสินค้า

| แก้ไขข้อมูลสินค้าลงทะเบียน                                                                                                    | ⊙ ข้อมูลสมบูรณ์                                                 | e الله |
|----------------------------------------------------------------------------------------------------|-----------------------------------------------------------------|--------|
| ว้อมูลสินค้า                                                                                                    |                                                                 |        |
| -<br>                                                                                                    |                                                                 |        |
| 3อผลิตภ <b>ัณ</b> ฑ *                                                                                                    | ชื่อตราผลิตภัณฑ์                                                |        |
| เอผสตรณฑ *<br>เครื่องดื่มสุขภาฟ<br>รายละเอียดสินค้ำ                                                                                                    | ชือตราผลิตภัณฑ์<br>18/100 ป้าส้บ                                |        |
| เอผสิตภัณฑ *<br>เครื่องดิ์มสุขภาฟ<br>รายละเอียดสินค้ำ<br>าลุ์ปสินค้า (Main category) *                                                                              | ชือตราผลิตภัณฑ์<br>18/100 ปีาสับ                                |        |
| เอนสิดกันภ <sup>*</sup><br>เครื่องดื่มสุขภาพ <br>รายละเอียดสินค่ำ<br>กลุ่มสินค้า (Main category) *<br>1. อาหารสด (Fresh Food) สินค้าประเ                            | อิอตราผลิตภัณฑ์<br>18/100 น้ำสับ<br>ากอาหารที่มีอายุไปเกิน 1 ปี | •      |
| เอนสิดกันภ *<br>เครื่องดิ่มสุขภาฟ<br>รายสะเอียดสินค้ำ<br>เลุ่มสินกำ (Main category) *<br>1. อาหารสิด (Fresh Food) สินกำประเ<br>าลุ่มสินก๊าย่อย 1 (Sub category 1) * | อิตราผลิตภัณฑ์<br>18/100 น้ำสับ<br>ากอาหารที่มีอายุไปเกิน 1 ปี  |        |

 $\times$ 

3. ทำการบันทึกโดยกด "บันทึกสินค้า"

| มาตรฐานที่กฎหมายไม่        | บังคับ          |                     |                                        |
|----------------------------|-----------------|---------------------|----------------------------------------|
| ອາລາລ (Halal)              |                 | GAP                 |                                        |
| GMP FDA                    |                 | GMP Codex           |                                        |
| GHP                        |                 | HACCP               |                                        |
| Thai GAP                   |                 | Organic             |                                        |
| มาตรฐาน Q                  |                 | มาตรฐานอาหารปลอดภัย |                                        |
| เครื่องหมายทาง             | งเสือกสุขภาพ    | ມາຕຣฐานข้าว         |                                        |
| ISO 22000                  |                 | ISO50001            |                                        |
| Green Produc               | t               | Green Industry      |                                        |
| A Forest Stew              | ardship Council | ผลการตรวจสอบความปลอ | วดภัยทางจุลินทรีย์และเคมี (ยาปฏิชีวนะ) |
| ลิงค์ข้อมูลสินค้าเพิ่มเติม |                 |                     |                                        |
| ฟซบุ๊ค                     | อินสตาแกรม      | ตึกต๊อก             | เว็บไซต์                               |
| f https://                 | O https://      | الله https://       | tttps://                               |
|                            |                 |                     |                                        |
|                            |                 |                     | ยกเลก บนกกสนคา                         |
|                            |                 |                     |                                        |
|                            |                 |                     |                                        |
|                            |                 | $\frown$            | X                                      |

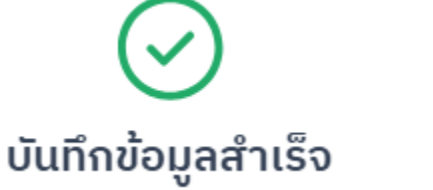

## 5. บริษัทจับคู่ธุรกิจ

5.1 การเลือกจับคู่ธุรกิจ

## ขั้นตอน

1.กดเลือก บริษัทที่ท่านด้องการจับคู่ธุรกิจมากที่สุด (มากกว่า 1 บริษัท และมากที่สุด 5 บริษัท) และกด "บันทึกข้อมูล"

| ຈັບคູ່ธุรกิจ                       |                                                 |                                               |                                 |                                     | ล้างข้อมูล                                      |
|------------------------------------|-------------------------------------------------|-----------------------------------------------|---------------------------------|-------------------------------------|-------------------------------------------------|
| คุณสามารถเลือกบริษัทที่จ่          | มับคู่ธุรกิจได้สูงสุด 5 รายการ                  | และจัดอันดับบริษัทที่คุณต้อง                  | งการเลือก โดยเรียงจากเลข        | ขอันดับ 1 = มากที่สุด ไปถึง ส       | วันดับ 5 = น้อยที่สุด                           |
| รายการจับคู่ธุรกิจ                 | (5/5 รายการ)                                    |                                               |                                 |                                     |                                                 |
| ELEVEN                             | ⊖<br>makro                                      | O<br>Lotus's                                  | 2 Countre                       | ි<br>Tops                           |                                                 |
| บริษัท ซีพี ออลล์ จำกัด<br>(มหาชน) | บริษัท CP AXTRA (สยาม<br>ແນ็คโคร) จำกัด (มหาชน) | ບຮັບັກ ເວດ-ອັຍ ດີສາກຮັບົວອໍ່ແ<br>ซิสเทม ຈຳຄັດ | ບຮັບັກ ເດວະມວລລ໌ ຄຮຸີປ<br>ຈຳກັດ | บริษัท เซ็นทรัล ฟู้ด รีเทล<br>จำกัด | บริษัท บิ๊กซี ซูเปอร์เซ็นแตอร์<br>จำกัด (มหาชน) |
| C LIFESTALE                        |                                                 |                                               |                                 |                                     |                                                 |
| บริษัท โรบินสัน จำกัด<br>(มหาชน)   |                                                 |                                               |                                 |                                     |                                                 |
| < ย้อนกลับ                         |                                                 |                                               |                                 |                                     | ว้าม บันทึกข้อมูล                               |

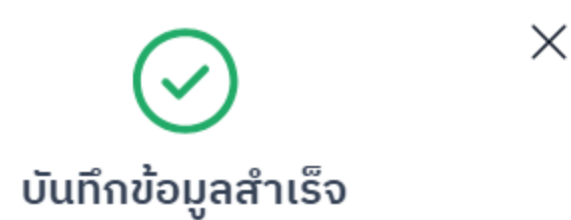

## 5.2 การแก้ไขการเลือกจับคู่ธุรกิจ

### ขั้นตอน

1.กด "ถ้างข้อมูล"

| ຈັບຄູ່ธุรกิจ                                                                                                    | ล้างข้อมูล | ) |
|----------------------------------------------------------------------------------------------------|------------|---|
| คุณสามารถเลือกบริษัทที่จับคู่ธุรกิจได้สูงสุด 5 รายการ และจัดอันดับบริษัทที่คุณต้องการเลือก โดยเรียงจากเลขอันดับ 1 = มากที่สุด ไปถึง อันดับ 5 = น้อยที่สุด |            |   |

2. กดเลือก บริษัทที่ท่านต้องการจับคู่ธุรกิจมากที่สุด (มากกว่า 1 บริษัท และมากที่สุด 5 บริษัท) และกด "บันทึกข้อมูล"

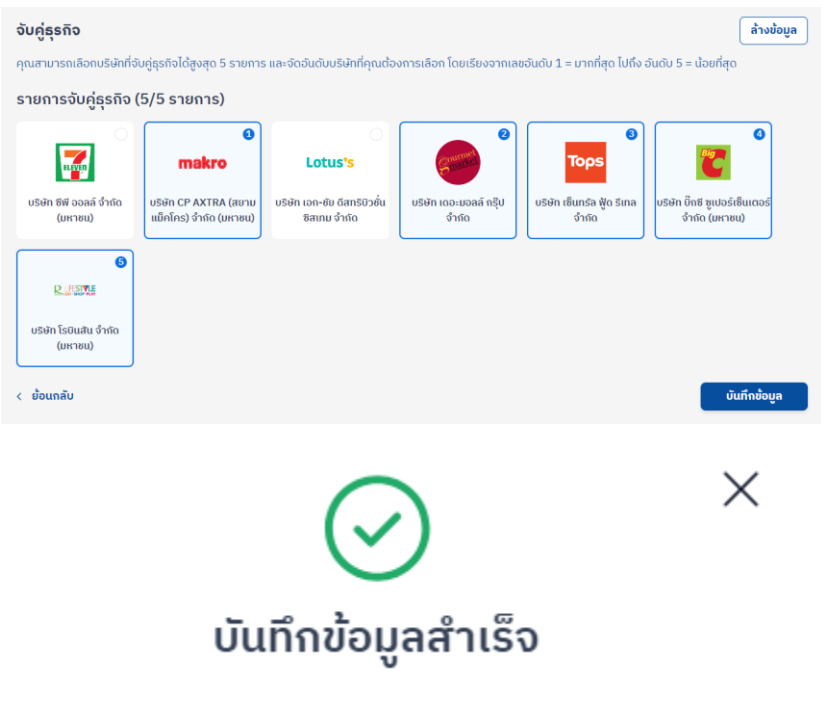

## 6. การตรวจสอบข้อมูล

6.1 การตรวจสอบข้อมูล

ขั้นตอน

1.หากตรวจสอบข้อมูลของท่านว่าถูกต้อง กด "ส่งข้อมูล" และกด "ตกลง"

| รูปภาพสินค้า                                                  | หมวดหมู่สินค้า                                    | ชื่อสินค้า                           |                   | ข้อมูลมาตรฐานบังคับ          | การจัดการ |   |
|---------------------------------------------------------------|---------------------------------------------------|--------------------------------------|-------------------|------------------------------|-----------|---|
| •                                                             | 1. อาหารสด (Fres<br>สินค้าประเภทอาหา<br>เกิน 1 ปี | h Food)<br>รที่มีอายุไม่ เครื่องดื่เ | เสียงาาพ          | ⊘ ข้อมูลสมบูรณ์              | Ø 🛈       | ৹ |
|                                                               |                                                   |                                      |                   |                              |           |   |
| ริษัทที่จับคู่ธุรกิจ (5/                                      | 5 รายการ)                                         |                                      |                   |                              |           |   |
| ริษัทที่จับคู่ธุรกิจ (5/<br>บริษัทอันดับที่ 1                 | 5 รายการ)<br>บริษัทอันดับที่ 2                    | บริษัทอันดับที่ 3                    | บริษัทอันดับที่ 4 | บริษัทอันดับที่ 5            |           |   |
| ริษัทที่จับคู่ธุรกิจ (5/<br>บริษัทอันดับที่ 1<br><b>makro</b> | 5 รายการ)<br>บริษัทอันดับที่ 2                    | ບຮັບັກວັນດັນກີ່ 3<br><b>Tops</b>     | ບຣັຍກວັນດັບກໍ່ 4  | ບຣິອີກອັນດັບກໍ່ 5<br>ເວັດສາງ |           |   |

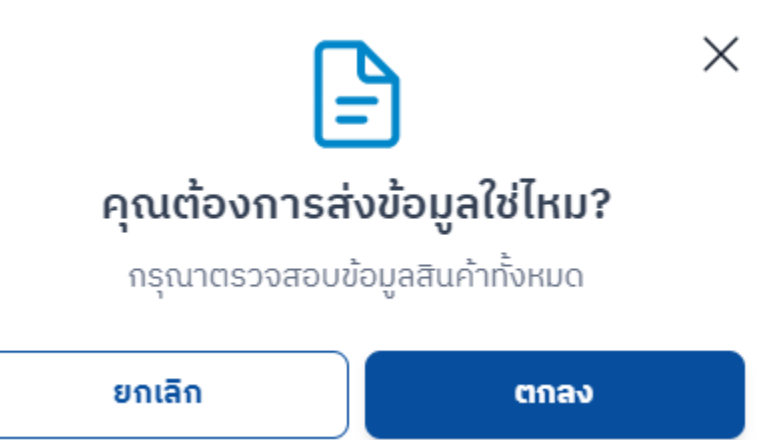

องทะเบียนสำเร็จ

 $\times$ 

ขอขอบคุณสำหรับการลงทะเบียนเข้าร่วมกิจกรรมจับคู่ธุรกิจ Big Match ในครั้งนี้ คณะกรรมการจับคู่ธุรกิจได้รับข้อมูลของท่านเป็นที่เรียบร้อยแล้ว ทั้งนี้ หากสินค้าของท่านผ่านการพิจารณาเบื้องต้นจากบริษัท จะติดต่อไปเพื่อขอข้อมูลเพิ่มเติมต่อไป และจะมีประกาศผลการสมัครเข้าร่วม กิจกรรม Big Match ไปยังอีเมลของท่านในวันที่ 22 พฤศจิกายน 2566

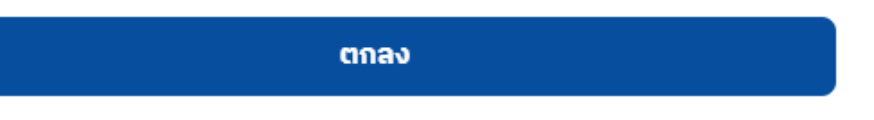

2.หากต้องแก้ไขข้อมูลท่านสามารถกด "ย้อนกลับ" และบันทึกข้อมูล

- 7. การแก้ไขข้อมูลหลังจากบันทึกข้อมูล
- 7.1 แก้ไขข้อมูลผู้ประกอบการ

ขั้นตอน

1. กดที่ "ข้อมูลผู้ประกอบการ" และ กด "แก้ไขโปรไฟล์"

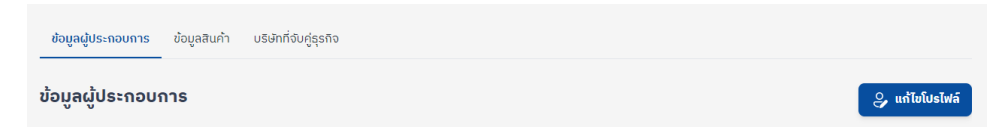

2.เมื่อแก้ไขเสร็จ ให้กด "บันทึกการเปลี่ยนแปลง"

|                                                                              | daugo (District) *                        | daua (Sub District) *                                                  | ดเวิรไปตนต์เกิ (Zincodo) *               |            |
|------------------------------------------------------------------------------|-------------------------------------------|------------------------------------------------------------------------|------------------------------------------|------------|
| กรุงเทพมหานคร                                                                | <ul> <li>เขตอตุจักร</li> </ul>            | <ul> <li>asing (sub-bistilet)</li> <li>asing (sub-bistilet)</li> </ul> | <ul> <li>▼ 10900</li> </ul>              |            |
|                                                                              |                                           |                                                                        |                                          |            |
| ท่านเป็นสมาชิกของหอง                                                         | การค้าไทยและสภาหอการค้าแห่งเ              | ประเทศไทยหรือไม่ *                                                     |                                          |            |
|                                                                              |                                           |                                                                        |                                          |            |
| 🖸 ใช่                                                                        |                                           |                                                                        |                                          |            |
| ษา 💽<br>ษาไป                                                                 |                                           |                                                                        |                                          |            |
| ใช่<br>ไม่ใช่<br>ก่านสามารถสมัครเป็นสมาชิกขอ                                 | วงหอการค่าไทยฯ ประเภท Pre-Member ฟรี ไม่เ | เสียค่าใช้จ่าย ได้ที่ลิงก์นี้ https://register.th                      | aichamber.org/question/514               |            |
| ใช่<br>ไม่ใช่<br>ท่านสามารถสมัครเป็นสมาชิกขอ                                 | วงหอการค้าโทยฯ ประเภท Pre-Member ฟรี ไป่เ | เสียค่าใช้จ่าย ได้ที่ลิงก์นี้ <u>https://register.th</u>               | aichamber.org/question/514               |            |
| <ul> <li>ใช่</li> <li>ไม่ใช่</li> <li>ท่านสามารถสมัครเป็นสมาชิกขอ</li> </ul> | วงหอการค้าไทยฯ ประเภท Pre-Member ฟรี ไป่เ | เสียค่าใช้จ่าย ได้ที่ลิงก์นี้ <u>https://register.th</u>               | aichamber.org/question/514<br>บันทึกการเ | เปลี่ยนแปล |
| <ul> <li>ใช่</li> <li>ไม่ใช่</li> <li>กำนสามารถสมัครเป็นสบาชิกขอ</li> </ul>  | วงหอการคำไทยฯ ประเภท Pre-Member ฟรี ไป่เ  | สืยค่าใช้จ่าย ได้ที่ลิงก์นี้ <u>https://register.th</u>                | aichamber.org/question/514<br>บันทึกการเ | เปลี่ยนแปล |
| <ul> <li>ใช่</li> <li>ไม่ไข่</li> <li>กำนสามารถสมัครเป็นสบาชิกขอ</li> </ul>  | วงหอการคำไทยฯ ประเภท Pre-Member ฟรี ไม่เ  | เสียค่าใช้จ่าย ได้ที่สิงก์นี้ <u>https://register.th</u>               | aichamber.org/question/514<br>มันกึกการเ | เปลี่ยนแปล |

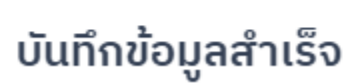

7.2 แก้ไขและเพิ่มสินค้า

ขั้นตอน

1. กด "ข้อมูลสินค้า"

| ข้อมูลผู้ประกอบการ ข้อเ       | <b>มูลสินค้า</b> บริษัทที่จับคู่ธุรกิจ                             |                       |                     |               |
|-------------------------------|--------------------------------------------------------------------|-----------------------|---------------------|---------------|
| <b>้อมูลสินค้า</b> (หมายเหตุ: | สินคำที่มีข้อมูลไม่ครบจะไม่ส่งข้อมูลไปยั                           | ังบริษัท)             |                     | + เพิ่มสินค้า |
| ข้อมูลสินค้า (1 ราย           | การ)                                                               |                       |                     |               |
| รูปภาพสินค้า                  | หมวดหมู่สินค้า                                                     | ชื่อสินค้า            | ข้อมูลมาตรฐานบังกับ | การจัดการ     |
| •                             | 1. อาหารสด (Fresh Food)<br>สินค้าประเภทอาหารที่มีอายุ<br>เกิน 1 ปี | ไม่ เครื่องดื่มสุขภาพ | ⊘ ນ້ວມູຄສນບູຣณ໌     | e 🖞 🖞 🔿       |

## 2. กรณีเพิ่มสินค้า กด "เพิ่มสินค้า" และ "บันทึกสินค้า"

| มมูลสินค้า (1 รายกา                   | s)                                                                  |                       |                                                                    |                       |
|---------------------------------------|---------------------------------------------------------------------|-----------------------|--------------------------------------------------------------------|-----------------------|
| รูปภาพสินค้า                          | หมวดหมู่สินค้า                                                      | ชื่อสินค้า            | ข้อมูลมาตรฐานบังคับ                                                | การจัดการ             |
| •                                     | 1. อาหารสด (Fresh Food)<br>สินค้าประเภทอาหารที่มีอายุไ<br>เกิน 1 ปี | ม่ เครื่องดิ่มสุขภาพ  | ⊘ ข้อมูลสมบูรณ์                                                    | p 🖞 🔿                 |
| อื่นๆ<br>🥑 ผลการตรวจสอบยา<br>ISO17025 | เข่าแบลงจากห้องปฏิบัติการที่ได้รับกา                                | รรับรอง 🕑 สินค<br>สาธ | ้ำผ่านโรงคัดบรรจุ (packing house) ที่ได้ร้<br>ารณสุขจังหวัด (สสจ.) | บการรับรองจากสำนักงาน |
| ารจานที่กภหมายไม่บังค่                | īu                                                                  |                       |                                                                    |                       |
| ມີ ອາລາລ (Halal)                      |                                                                     | GAF                   |                                                                    |                       |
| GMP FDA                               |                                                                     | GM                    | P Codex                                                            |                       |
| GHP                                   |                                                                     | HAC                   | CCP                                                                |                       |
| Thai GAP                              |                                                                     | Org                   | anic                                                               |                       |
| มาตรฐาน Q                             |                                                                     | ມາຕ                   | รฐานอาหารปลอดภัย                                                   |                       |
| เครื่องหมายทางเลือ                    | กสุขภาพ                                                             | ມາຕ                   | รฐานข้าว                                                           |                       |
| ISO 22000                             |                                                                     | ISO                   | 50001                                                              |                       |
| Green Product                         |                                                                     | Gre                   | en Industry                                                        |                       |
| A Forest Stewards                     | ship Council                                                        | ພລາ                   | ารตรวจสอบความปลอดภัยทางจุลินทรีย์แล                                | ละเคมี (ยาปฏิชีวนะ)   |
| อมูลสินค้าเพิ่มเติม                   |                                                                     |                       |                                                                    |                       |
|                                       | อินสตาแกรม                                                          | ຕີ້ຄຕິວຄ              | ເວັບໄ                                                              | ชต์                   |
| https://                              | O https://                                                          | ් h                   | ttps://                                                            | ❥ https://            |
|                                       |                                                                     |                       |                                                                    | ยกเลิก บันทึกสินค     |
|                                       |                                                                     |                       |                                                                    |                       |
|                                       |                                                                     |                       | X                                                                  |                       |
|                                       |                                                                     |                       | $\sim$                                                             |                       |

3.กรณี ลบสินค้า ให้กดที่ถังขยะ และกด "ลบ"

| ข้อมูลผู้ประกอบการ<br>—      | ข้อมูลสินค้า        | บริษัทที่จับคู่ธุรกิจ                                                 |                   |                     |      |        |               |
|------------------------------|---------------------|-----------------------------------------------------------------------|-------------------|---------------------|------|--------|---------------|
| วมูลสินค้า <sup>(หมายเ</sup> | เหตุ : สินค้าที่มีข | ข้อมูลไม่ครบจะไม่ส่งข้อมูลไปยังบริษั                                  | n)                |                     |      |        | + เพิ่มสินค้า |
| ข้อมูลสินค้า (2 ร            | ายการ)              |                                                                       |                   |                     |      |        |               |
| รูปภาพสินค้า                 |                     | หมวดหมู่สินค้า                                                        | ชื่อสินค้า        | ข้อมูลมาตรฐานบังคับ | การจ | จัดการ |               |
| Ċ                            |                     | 1. อาหารสด (Fresh Food)<br>สินค้าประเภทอาหารที่มีอายุไม่<br>เกิน 1 ปี | ทุเรียน           | ⊘ ข้อมูลสมบูรณ์     | 0    | Û      | ୕             |
| 9                            |                     | 1. อาหารสด (Fresh Food)<br>สินค้าประเภกอาหารที่มีอายุไม่<br>เกิน 1 ปี | เครื่องดื่มสุขภาพ | ⊘ ข้อมูลสมบูรณ์     | Ø    | Û      | <i></i> ⊘     |

 $\times$ 

🖉 แก้ไขการจับคู่

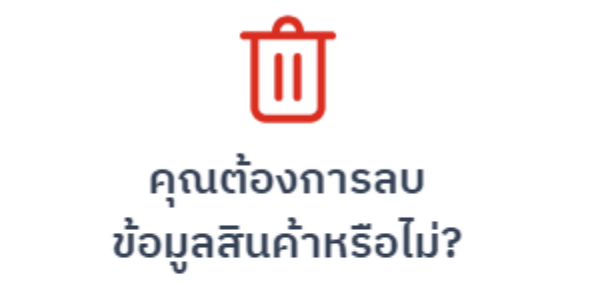

## หากลบรายการแล้ว จะกลับมาแก้ไขไม่ได้อีก

ຍຄເລັກ ລບ

7.3 ต้องการเปลี่ยน บริษัทที่จับคู่ธุรกิจ

ขั้นตอน

1. กด "แก้ไขการจับคู่"

## บริษัทที่จับคู่ธุรกิจ

2. กด "ถ้างข้อมูล"

| ຈັນຄູ່ຮຸຣຄົຈ                                                                                                    | ล้างข้อมูล |
|----------------------------------------------------------------------------------------------------|------------|
| คุณสามารถเลือกบริษัทที่จับคู่ธุรกิจได้สูงสุด 5 รายการ และจัดอันดับบริษัทที่คุณต้องการเลือก โดยเรียงจากเลขอันดับ 1 = มากที่สุด ไปถึง อันดับ 5 = น้อยที่สุด |            |

3. กดเลือก บริษัทที่ท่านด้องการจับคู่ธุรกิจมากที่สุด (มากกว่า 1 บริษัท และมากที่สุด 5 บริษัท) และกด "บันทึกการเปลี่ยนแปลง"

|                                                                                                    | ເຮົາຈັກກີ່ລັບດ່ອງ                                                       | ຄົວ                                             |                                                                 |                              |                                                         | ล้างข้อแล                                     |  |  |
|----------------------------------------------------------------------------------------------------|-------------------------------------------------------------------------|-------------------------------------------------|-----------------------------------------------------------------|------------------------------|---------------------------------------------------------|-----------------------------------------------|--|--|
| คุณสามารถเลือกบริษัทที่จับคู่ธุรกิจได้สูงสุด 5 รายการ และจัดอันดับบริษัทที่คุณต้องการเลือก โดยเรียงจากเลขอันดับ 1 = มากที่สุด ไปถึง อันดับ 5 = น้อยที่สุด |                                                                         |                                                 |                                                                 |                              |                                                         |                                               |  |  |
| s                                                                                                    | รายการบริษัทที่จับคู่ธุรกิจ (5/5 รายการ)                                |                                                 |                                                                 |                              |                                                         |                                               |  |  |
|                                                                                                    | ບຣິບັກ ຣິຟັ ວວລລ໌ ຈຳກັດ<br>(ມະກອນ)<br>ອີ<br>ເມຣິບັກສິນ ຈຳກັດ<br>(ມະກອນ) | บริษัท CP AXTRA (สยาบ<br>แข็คโคร) จำกัด (มหาชน) | <b>Lotus's</b><br>ບຣິຍັກ ເວດ-ຍັຍ ດີສາກຣິບົວອົ່ນ<br>ອິສເກມ ຈຳກັດ | ບຽອັກ ແລະມວລລ໌ ກຊິປ<br>ຈຳກັດ | ອັ<br><b>Τορs</b><br>ບ5មັກ ເອີ້ແກຮັລ ຟູັດ Sina<br>ຈຳກັດ | มรษัท บิกซี ซูเปอร์เซ็นเตอร์<br>จำกัด (มหาชน) |  |  |
| L                                                                                                    |                                                                         |                                                 |                                                                 |                              |                                                         | บันทึกการเปลี่ยนแปลง                          |  |  |
| 4.                                                                                                    | . กด "ตกลง"                                                             |                                                 |                                                                 |                              |                                                         |                                               |  |  |
|                                                                                                    |                                                                         |                                                 | =                                                               |                              |                                                         | ×                                             |  |  |
| คุณต้องการบันทึก<br>การเปลี่ยนแปลงข้อมูลใช่ไหม?                                                                                                    |                                                                         |                                                 |                                                                 |                              |                                                         |                                               |  |  |
|                                                                                                    | กรุณาตรวจสอบข้อมูลทั้งหมด                                               |                                                 |                                                                 |                              |                                                         |                                               |  |  |
|                                                                                                    |                                                                         | ยกเลิก                                          |                                                                 | ຕາ                           | ລາ                                                      |                                               |  |  |
|                                                                                                    |                                                                         |                                                 |                                                                 |                              |                                                         |                                               |  |  |
| 8. ลงชื่อออกจากระบบ                                                                                                    |                                                                         |                                                 |                                                                 |                              |                                                         |                                               |  |  |
| ขั้นตอน                                                                                                    |                                                                         |                                                 |                                                                 |                              |                                                         |                                               |  |  |
| 1.กด "Log out"                                                                                                    |                                                                         |                                                 |                                                                 |                              |                                                         |                                               |  |  |

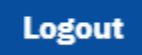